Krótka instrukcja założenia konta na uonet:

- 1. Wchodzimy np. przez link
   https://uonetplus.vulcan.net.pl/powiatpilski/Start.mvc/Index
- 2. Jeżeli pojawi nam się ekran z zielonym przyciskiem zaloguj się to klikamy, a jak nie to przechodzimy do punktu 3
- 3. Klikamy załóż konto:

| Logowanie                         |  |
|-----------------------------------|--|
| Proszę podać e-mail i hasło       |  |
| E-mail:<br>xyz@lo.asta-net.com.pl |  |
| Hasto:                            |  |
|                                   |  |

- 4. Po wciśnięciu załóż konto wpisać swój mail z domy lo.asta-net.com.pl(ewentualnie trzeba też zaznaczyć 'nie jestem robotem') i kliknąć 'wyślij wiadomość'
- 5. Na maila powinna przyjść wiadomość z linkiem. Wchodzimy w nią i ustawiamy sobie hasło, którym będziemy się logować.
- 6. Powinno pojawić się mniej więcej coś takiego

7.

| Aktywacja konta<br>Aby aktywować konto , podaj nowe hasło i potwierdź autentyczność operacji.<br>Następnie naciśnij przycisk "Ustaw nowe hasło".<br>Mechanizm zabezpieczający przeciwko robotom i robakom internetowym może<br>peranie.<br>Nowe hasło: |
|----------------------------------------------------------------------------------------------------|
| Powtórz nowe hasło:                                                                                                    |
| Nie jestem robotem                                                                                                    |

8. Po zalogowaniu się otworzy nam się cały kokpit, najważniejszy jest dziennik, gdzie po kliknięciu przejdziemy do miejsca, gdzie spędza się najwięcej czasu w e-dzienniku

| <b>VULCAN</b>                                                                         |                                                                               | przemysław koziel@ło asta-net.com.pl (wyłoguj) |
|---------------------------------------------------------------------------------------|-------------------------------------------------------------------------------|------------------------------------------------|
| DUONET+                                                                               |                                                                               | 18:41 <sup>16 marca 2020</sup><br>poniedziałek |
| Ø Baza wiedzy ><br>✤ Aktualizacje ><br>Historiazmian                                  | Construits: Udostepniamy mozławość<br>zdośnego zarządzania Twrós<br>Serandz 2 | 🗑 Dziennik >                                   |
|                                                                                       |                                                                               | 🤰 Samorząd szkolny 👻                           |
| Neminac i Dovych Wiadomości     Napisz nową wiadomość     Zobacz wszystkie wiadomości |                                                                               | 🔀 Blokady dzienników 🛛 🕇                       |
|                                                                                       | Szczęśliwy numer w<br>dzienniku                                               |                                                |
| 😫 Wycieczki nauczyciela 🗧                                                             |                                                                               | 📖 Najbliższe dni wolne 🗧                       |
| Terminv sprawdzianów ¥                                                                | 🚯 Zebrania 🛛 💙                                                                | Ostatnie tematy *                              |
| VULCAN sp. z.o., UONET+, wersja 20.05.0000.37137                                      |                                                                               |                                                |

9. Następnie klikamy dziennik oddziału by wprowadzić zmiany

| Lekcja Dziennik<br>oddziału dziennikach Uwagi |              | <ul> <li>Wyłoguj</li> <li>Pomoc</li> <li>Start</li> </ul> |
|-----------------------------------------------|--------------|-----------------------------------------------------------|
| 2019/2020                                     |              | 8                                                         |
| 🖻 🗁 Dzienniki                                 |              | Pob                                                       |
| 🗃 🧰 11a (I LO)                                |              | Ē.                                                        |
| 📓 11b (I LO)                                  |              | Ę.                                                        |
| 📓 11c (I LO)                                  |              | Prz                                                       |
| 📓 11d (I LO)                                  |              | g                                                         |
| 🗎 11e (I LO)                                  |              |                                                           |
| 📓 11f (I LO)                                  | Dziennik     |                                                           |
| 🗎 11g (I LO)                                  |              |                                                           |
| 🗎 11h (I LO)                                  |              |                                                           |
| 📓 1A (I LO)                                   |              | ٤                                                         |
| 🗎 1B (I LO)                                   |              |                                                           |
| 🖹 1C (I LO)                                   |              |                                                           |
| 🗎 1D (I LO)                                   |              |                                                           |
| 1E (I LO)                                     |              |                                                           |
| IF (I LO)                                     | •            |                                                           |
| = 16 (110)                                    |              |                                                           |
| = 28 (1 LO)                                   |              |                                                           |
| 201 (1 LO)                                    |              |                                                           |
| 222 (110)                                     |              |                                                           |
| 24(10)                                        |              |                                                           |
| 20 (1 LO)                                     |              |                                                           |
| 3ab (110)                                     |              |                                                           |
| 3:(110)                                       |              |                                                           |
| - 3d (110)                                    |              |                                                           |
| 3e (I LO)                                     |              |                                                           |
| 🗟 3f (I LO)                                   |              |                                                           |
| 3a(110)                                       |              |                                                           |
| VULCAN sp. z o. o., Uonet+, wersja 20.05.0    | 000.37137 Po |                                                           |

10. Jak widać poszczególne klasy są jak katalogi a uczniowie jak pliki. Po kliknięciu ucznia po prawej stronie jest jego opis, zaczynając od danych osobowych. Na samym dole po prawej są dane adresowe w tym email

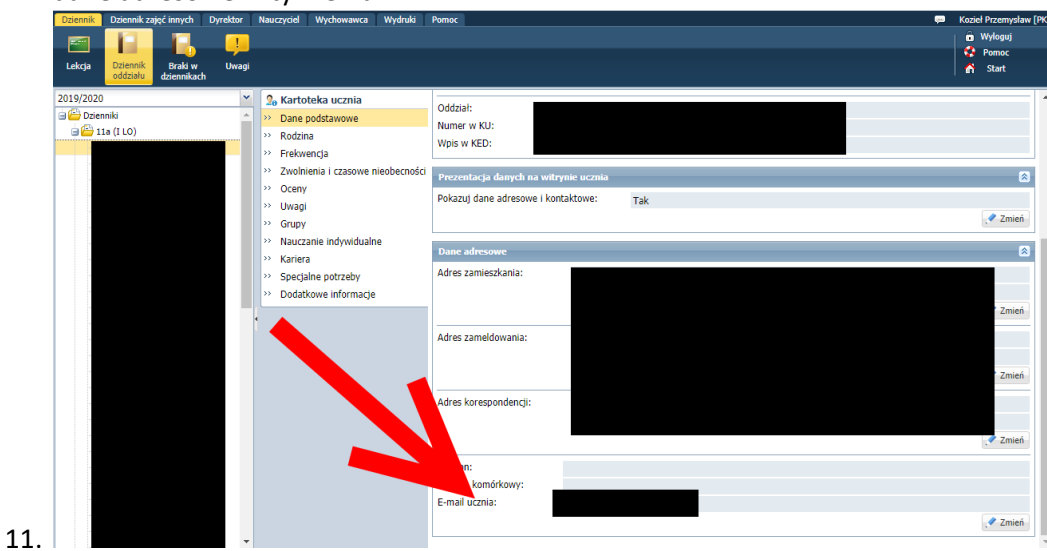